## Acesso ao acadêmico

1. Entra no site ifce.edu.br/fortaleza e clica em "Sistemas"

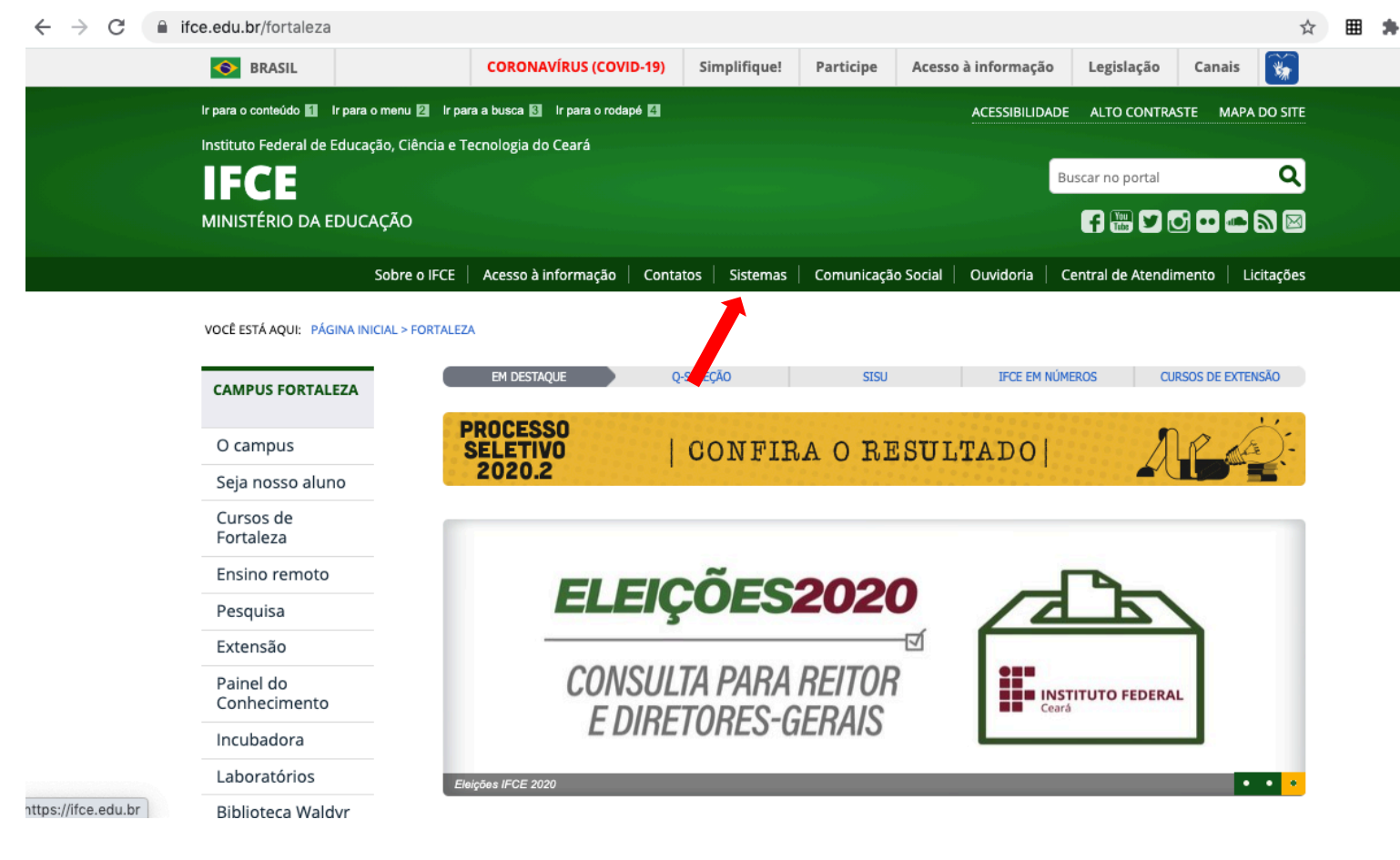

## 2. Clica em "Sistema Acadêmico"

|                                                      | Sobre o IFCE | Acesso à informação                                  | Contatos                     | Sistemas                | Comunicação Soc  | ial Ouvidoria      | Central de Atendimento           | Licitações |  |  |  |  |
|------------------------------------------------------|--------------|------------------------------------------------------|------------------------------|-------------------------|------------------|--------------------|----------------------------------|------------|--|--|--|--|
| VOCĖ ESTÁ AQUI: PÁGINA INICIAL > SERVIÇOS > SISTEMAS |              |                                                      |                              |                         |                  |                    |                                  |            |  |  |  |  |
|                                                      | Sis          | Sistemas                                             |                              |                         |                  |                    |                                  |            |  |  |  |  |
| Reitoria<br>e CAMPI                                  | última i     | modificação 18/02/2020 10h27                         | 7                            |                         |                  |                    |                                  |            |  |  |  |  |
|                                                      | O li         | nstituto Federal do Ceara<br>no da comunidade extern | á (IFCE) ofe<br>na. Acesse a | erece acesso<br>abaixo. | a sistemas e ser | viços de interesse | e de seus servidores e al        | unos, bem  |  |  |  |  |
| <ul> <li>Sistemas</li> </ul>                         | SI           | STEMAS PARA ALUN                                     | 105                          |                         |                  |                    |                                  |            |  |  |  |  |
| SERVIDOR                                             | Si           | stema<br>cadêmico                                    | Mood                         | le                      | Biblio           | otecas             | Assistência<br>Estudantil        |            |  |  |  |  |
| Nossos cursos                                        | -            | Sistema<br>Acadêmico                                 | T                            | ood                     | e <              | Bibliote           | ca @ <sup>®</sup> ©<br>@ Assistê | incia      |  |  |  |  |
| Seja nosso aluno                                     |              |                                                      |                              |                         |                  |                    | estu                             | dantii     |  |  |  |  |
|                                                      |              |                                                      |                              |                         |                  |                    |                                  |            |  |  |  |  |

## 3. Clica em "Aluno"

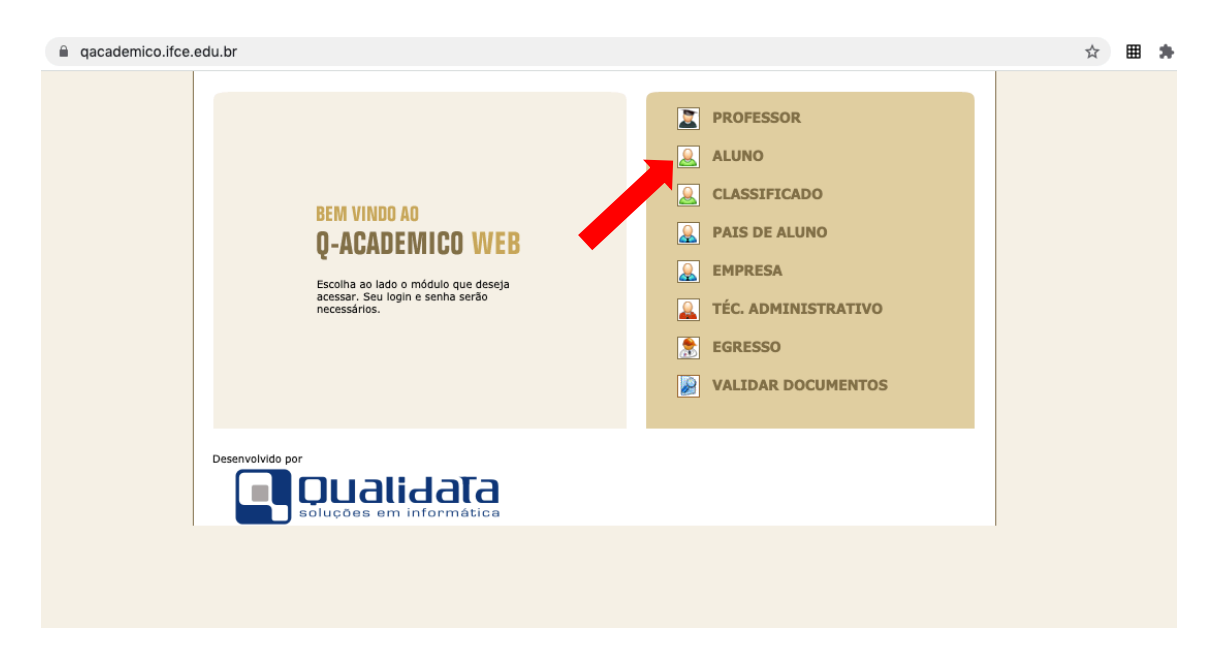

## 4. Digita o seu número de matrícula e a senha inicial: 123

| aqacademico.ifce.edu.br/qacademico/index.asp?t=1001                                                                                               |                                                                                                    |                                                                                                    |                    | \$           | ⊞ 🗯 |
|----------------------------------------------------------------------------------------------------|----------------------------------------------------------------------------------------------------|----------------------------------------------------------------------------------------------------|--------------------|--------------|-----|
| Rem VINDO AO<br>Q-ACADEMICO WEB<br>Um site que facilita as suas atividad<br>Por favor, entre com suas informaçõe<br>campos abalxo:<br>Login Senta | S.<br>s de login nos<br>OK                                                                                                    | OPÇÕES DO MÓDULO DO ALUNO<br>OPÇÕES DO MÓDULO DO ALUNO<br>OPÉRICA DO ALUNO<br>OPÉRICA DO ALUNO<br>OPÉRI | Personalizar e con | trolar o Goo |     |
| Q Q-Acc<br>sinta a<br>sorse de<br>guanta<br>universor<br>Qualidata Soluções em Informática wa                                                     | Menico Web o apro-<br>ida mais da sua<br>, dos seus profes-<br>sua turna.<br>iportante ferramen-ta<br>sibilitará a você,<br>estudante, um<br>de informações muito<br>o alcance de poucos | PASSE O MOUSE SOBRE OS ÍCONES:         Image: Sobre os ícones:         Image: Sobre os ícones: <td></td> <td></td>                                                                                                    |                    |              |     |